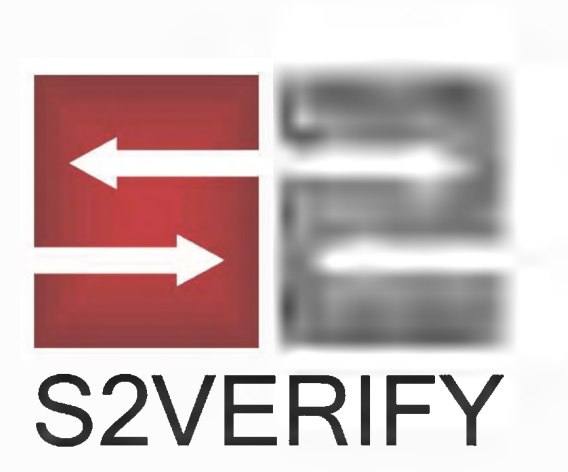

# Background Screening Ordering Manual

| LOGGING IN                                | 3        |
|-------------------------------------------|----------|
| ORDERING A REPORT                         | 4        |
| Auto-populate your searches               | 6        |
| Adding / removing entries or search types | /        |
| Branch Ordering                           | 8        |
| Swifthire                                 | 9<br>10  |
| Drug Testing                              | 14       |
|                                           | 14       |
| Dashboard and Report Status Icons         | 19       |
| Notification Icons                        | 20       |
| Sorting the applicant list                | 20       |
| Report Options                            | 21       |
| Status Request                            | 22       |
| FINDING AN APPLICANT                      | 23       |
| Quick Find & Advanced Search              | 23       |
| Archiving Applicants                      | 23       |
| Managing Applicants                       | 24       |
|                                           | 05       |
| PRE-ADVERSE ACTION LETTERS                | 20       |
|                                           | 27       |
| MY ACCOUNT                                | 32       |
| Profile                                   | 32       |
| My Account Info                           | 32       |
| My Results Delivery                       | 32       |
| My Password                               | 33       |
| Company Info                              | 33       |
| Reference Numbers                         | 33       |
| My Documents                              | 33       |
| User Info                                 | 34       |
|                                           | 01       |
| Add User                                  | 34       |
| Fdit User                                 | 30<br>25 |
|                                           | 55       |
| Accounting<br>Pricing court & county fees | 36       |
| Reports                                   | 30<br>24 |
|                                           | 30       |

## LOGGING IN

- 1. Visit https://enterprise.s2verify.com/
- 2. Enter user name & password

Forgot your Password? No problem.

Click the "Forgot My Password" to send an email or use our chat feature to reset.

|              | 5                 | -                |            |
|--------------|-------------------|------------------|------------|
|              | S2VE              | RIFY             |            |
| Jser ID      |                   |                  |            |
| Password     |                   |                  |            |
| FORGOT PASSW | ORD?              |                  | SIGN IN    |
| Please       | contact support   | if you need assi | stance.    |
| customerser  | vice@s2verify.com | compliance@s2    | verify.com |

855-671-1933

Your client portal has been designed for quick access to the information you need most, whether you're looking up a specific applicant, finding all recent applicants with possible records or discrepancies, quickly ordering a standard background check, or compiling statistics for the last week or month.

This guide contains four main sections as follows:

- Ordering a report
- Finding a report
- Managing reports
- Managing your account

If you have any questions that are not covered in this manual, we encourage you to contact us directly. Three customer service options:

- 1. Phone: 770-649-8282, available 9am-5pm EST, Monday Friday
- 2. Live chat on our website, available 8am-8pm EST, Monday- Friday
- 3. Email ticketing system: customerservice@s2verify.com

PAGE 3

## **ORDERING A REPORT**

To order a new report for an applicant through your client portal, just click the "Order Reports" button at the top to get started. From here, you will:

- Enter applicant information
- Choose a background package, or pick from a list of individual searches
- Auto-populate your searches
- Enter details for searches
- Confirm and submit your order

| Home                | Recruiting | Order Report | SwiftHire | Report Management | 19 | My Account                      |
|---------------------|------------|--------------|-----------|-------------------|----|---------------------------------|
| Sandra Pitts Home F | age        |              |           |                   |    | Background Checks Inc. Messages |
|                     |            |              |           |                   |    | Welcome!                        |
|                     | ACCE       | SS YOUR REP  | ORTS      |                   |    | My Notes (8) Add n              |
|                     |            |              | A         | 5                 |    | No Notas                        |

#### Enter applicant information

At the top of the page, enter the basic information about the applicant, including name, date of birth, social security number, and address, as shown below.

If you leave out a required field - for example, if you leave out the date of birth when ordering a county criminal - the system will flag you upon ordering that you need to supply that field.

Depending on your setup, you may have one or more of the optional fields as shown below:

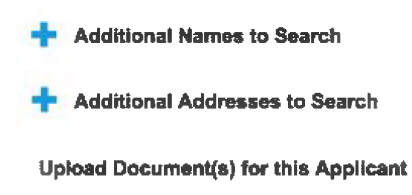

<u>Additional Names to Search</u>: Click this link to add one or more names as AKA's (maiden names or alternate names). This will allow you to order searches for multiple names simultaneously. You can add extra names by clicking + Add another, or remove a name you've already added by clicking the Remove link on the right.

Additional Addresses to Search: Click this link to add one or more sets of City, State, and Zip to the order.

<u>Upload Documents For This Applicant:</u> Click this link to upload a release form or other document that will accompany this background screening order.

|       | - Document Upload                         |                     |
|-------|-------------------------------------------|---------------------|
|       |                                           |                     |
| Ťitle |                                           |                     |
| Info  |                                           |                     |
| Flle  | Choose File No file chosen                |                     |
|       | (bmp,csv.doc.obtx,gif,jpeq.jpg,pdf,pdfX,g | prg.ttf.txt.bf.bff) |
|       |                                           | Save Documen        |
|       | Current Documents                         |                     |
| Tinin | Intio                                     | I was blocklifteri  |

<u>Email Applicant</u>: If an email is entered, then you can ensure that a final copy of the report is sent automatically to the applicant, in addition to being made available to you.

| Send Report to Applicant. |  |
|---------------------------|--|
| 🖌 by email                |  |
| jdoe@company.com          |  |

<u>Reference Code</u>: If you want to tag this search with a reference code, billing code, department code, or something similar, enter it into this field and it will be stored with your search, as well as appearing on the detailed invoice.

Email

Choose a package, bundle or pick your searches

Depending on your setup, you may be able to order custom packages, individual searches, bundles, or all. Just choose an option.

| ackage Selection:                |   |
|----------------------------------|---|
| Standard (NatCrim Only) Package  | • |
| Company Packages                 |   |
| Standard (NatCrim Only) Package  |   |
| Standard (7 Year County) Package |   |
|                                  |   |
| Individual Searches              |   |

Bundles, are just a group of a la carte searches "bundled together." If you would like to save a "bundle for future use, please check the "save order configuration for future orders."

| 🛃 Sa  | we order configuration for use in future orders |
|-------|-------------------------------------------------|
| -     | Set this as your default ordering package       |
| Packa | age Name                                        |

Setting a default package ensures that this package is highlighted as the first option when you first login. You will still be able to choose other packages.

#### Auto-populate your searches

An option to auto-populate search locations based on an applicant's' past history may be configured for you. This means that the system will automatically fill in counties and states for several common criminal and civil searches based on the address (or addresses) you enter for the applicant, plus any addresses found by running a Past Address History search. This will save you a lot of time in entering your searches.

#### Enter details for searches

When you pick a package, or as you click on individual search names to order them; any searches that require additional information will be indicated with a red icon; any searches that are complete will have a green icon, as indicated in the legend below the searches.

| County Criminal      |            | i <b>n</b> fo | Package | 8 |
|----------------------|------------|---------------|---------|---|
| Statewide Criminal   |            | info          | Package | 8 |
| Past Address History | 1 Selected | info          | Package | 8 |
| Sex Offenders        | info       |               | Package | 8 |
| Credit Report        | 1 Selected | info          | Package | 8 |

Not in order 🕕 Needs work 🥑 Complete

#### Adding more entries to a single search

If configured, you can also add additional schools, employers, counties, and so on, under a specific search. Just click the **+ Add Another** link at the bottom of any search section after clicking the search title.

| County Criminal      |        | 1 Selected info | Package 😢 |
|----------------------|--------|-----------------|-----------|
| include additional n | ате    |                 |           |
| TEXAS                | ÷      |                 |           |
| TRAVIS               | ÷      |                 |           |
| SAVE SELECTION       | REMOVE |                 |           |
| + ADD ANOTHER        |        |                 |           |

#### Adding and removing search types

If this option is configured, you may add and remove searches listed.

To remove a search type, just click the X to the far right of the search name. If you remove it accidentally, just re-click the title to add it again; all your previously saved information will be remembered.

To add a new search, click any search name that's currently gray (meaning it's not part of the current order). This will change the search name to orange or green; if it changes to orange, you can add the details as mentioned above.

You will often have a Show More Searches button at the bottom, showing you searches that are not part of the package or that you have not ordered previously. Click this button to review other searches you can order.

|   |                      | Show More Searches |     |         |   |  |
|---|----------------------|--------------------|-----|---------|---|--|
| 0 | Credit Report        | 1 Selected in      | nfo | Package | 0 |  |
| 0 | Sex Offenders        | info               |     | Package | 8 |  |
| 0 | Past Address History | 1 Selected in      | nfo | Package | 0 |  |
| 0 | Statewide Criminal   | in<br>بې           | nfo | Package | 0 |  |
|   |                      |                    |     |         |   |  |

PAGE 7

#### Confirm and submit your order

When you have entered all necessary information, scroll to the top of the page. Click

|                        |                 | need help finding a location? | Total Price   |
|------------------------|-----------------|-------------------------------|---------------|
| County Criminal        | 1 Selected info | Package 🙁                     |               |
| Indude additional name | ٠               |                               | ORDER         |
| TEXAS 🗘                |                 |                               | SAVE AS DRAFT |
| TRAVIS 🗘               |                 |                               | VIEW DRAFTS   |
|                        |                 |                               |               |

If any fields are not the in correct format, or any searches have not been saved (and still have a red indicator), you'll be prompted to make corrections before you submit.

| SwiftHire Order                                                            |
|----------------------------------------------------------------------------|
| Updates Needed                                                             |
| This order is not yet ready to be ordered.                                 |
| Please check your order for the following and make the appropriat updates: |
| - Incomplete fields indicated by *                                         |
| - Incomplete searches indicated by •                                       |
|                                                                            |

ORDER

CLOSE

## **BRANCH ORDERING**

#### Branch ordering through the standard client order process

During the standard order process in the client module, in the Order Report tab, you can choose Branch Order instead of filling out the order form. Doing so brings up a window that allows you to choose a branch and user on whose behalf to order.

|                                                                  | Current Order                                   |
|------------------------------------------------------------------|-------------------------------------------------|
|                                                                  | Total Price<br>\$0.00<br>ORDER                  |
| Branch Order Select Branch View Selected Branch Only Select User | SAVE AS DRAFT<br>VIEW DRAFTS<br>SwiftHire Order |
| CLOSE                                                            |                                                 |

Once you select a branch, user, and click Order, the standard order screen will appear, but it will indicate your branch.

#### Confirm and submit your order

When you have entered all necessary information, scroll to the top of the page. Click

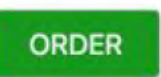

## ORDERING VIA SWIFTHIRE

With Swifthire, you have 2 ordering options.

Option 1: Applicant Ordering- This option allows you to order for one individual applicant. Details below.

Option 2: **Global Ordering**- This option will generate a unique URL that you can provide to multiple applicants. More details in Swifthire Global Ordering section on the next page.

#### **Swifthire Applicant Ordering**

- 1.In the portal, click on the "SwiftHire" tab. Select "Applicant" option.
- 2.Next, indicate the name and delivery method to the applicant. Next, select the package.
- 3.You have the delivery options of email, and email and text for the invitation. If you choose email and text the applicant will receive both invites. Once one is fulfilled, the other becomes invalid.
- 4. Review disclaimer and check the box to acknowledge.
- 5. Then, click submit.

|                 |                | Home Order Rep | oort SwiftHire | Report Management | My Account     |
|-----------------|----------------|----------------|----------------|-------------------|----------------|
| SwiftHire: Cro  | eate Request   |                |                |                   | View Applicant |
| Applicant       |                |                |                |                   | Batch Upload   |
| O Global        | -              |                |                |                   |                |
| Last Name       | First Name     |                |                |                   |                |
| Select Package  | •              |                |                |                   |                |
| Reference       |                |                |                |                   |                |
| Delivery Method |                |                |                |                   |                |
| Email           | Send Text Link |                |                |                   |                |
| CC me a copy    |                |                |                |                   |                |
| CC Email        |                |                |                |                   |                |

You may enter multiple emails separated by commas.

I hereby acknowledge that, by utilizing the SwiftHire process, the consumer will be provided with an electronic written Disclosure and their electronic written Authorization will be obtained before an order for a consumer report will be placed, and I agree to the content of those two documents; furthermore, I hereby certify that the appropriate adverse action process will be followed, where applicable, and that this consumer report is being obtained for employment purposes, all in accordance with the requirements of the federal Fair Credit Reporting Act, 15 U.S.C. §§ 1681 et seq.

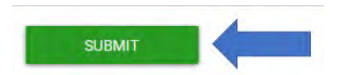

6. After the applicant completes the invitation via email or text, a new email is automatically sent to the applicant with a link to utilize the portal. The applicant will use the e-mail address they provided to the invitation and the last four digits of their social security number (SSN4). The applicant is guided through each step of the process.

7. After an applicant has submitted their information, they can use Applicant Portal to keep track of the status of their background check, as well as have a central location for their documents and disclosures.

8. Continue to processing.

**Ordering Manual** 

PAGE 10

#### Swifthire Global Ordering

- 1. In the portal, click on the "Swifthire" tab. Select "Global" option.
- 2. Select package.
- 3. Review disclaimer and check the box to acknowledge.
- 4. Use the "Copy URL" button to select the link.
- 5. Paste the link into email to provide to applicants. This link may be provided to multiple applicants.

| Home Order Report SwiftHire Rep                                                                                                    | port Management My Account                                                                                                    |
|----------------------------------------------------------------------------------------------------|----------------------------------------------------------------------------------------------------|
| SwiftHire: Create Request                                                                                                    | View Applicant                                                                                                    |
|                                                                                                    | Batch Upload                                                                                                    |
| Global                                                                                                    |                                                                                                    |
| Employee Screening Package - •                                                                                                    |                                                                                                    |
| Reference                                                                                                    |                                                                                                    |
| I hereby acknowledge that, by utilizing the Global Link process, the consumer will be provided with an electronic written Disclosure and their electronic written Authori:<br>placed, and I agree to the content of those two documents; furthermore, I hereby certify that the appropriate adverse action process will be followed, where applicable<br>purposes, all in accordance with the requirements of the federal Fair Credit Reporting Act, 15 U.S.C. §§ 1681 et seq. | zation will be obtained before an order for a consumer report will be<br>, and that this consumer report is being obtained for employment |
| Copy This Link:                                                                                                    |                                                                                                    |
|                                                                                                    |                                                                                                    |

6. After the applicant completes the invitation via email or text, a new email is automatically sent to the applicant with a link to utilize the portal. The applicant will use the e-mail address they provided to the invitation and the last four digits of their social security number (SSN4). The applicant is guided through each step of the process.

7. After an applicant has submitted their information, they can use Applicant Portal to keep track of the status of their background check, as well as have a central location for their documents and disclosures.

8. Continue to processing.

## Sample applicant portal

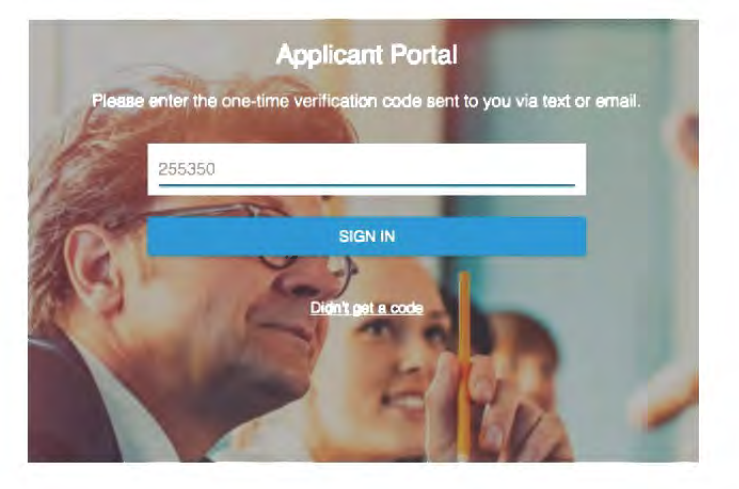

## Sample applicant dashboard

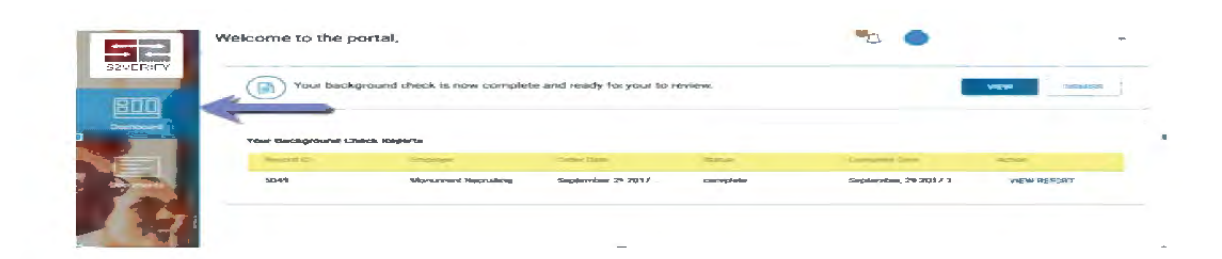

## PROCESSING VIA SWIFTHIRE

Regardless of the invitation type, (Applicant or Global) the completed SwiftHire applications are shown in the SwiftHire section of your portal. Also, from here, you may view invitations that are awaiting a response.

You have the option to "Review" or "Order" the report.

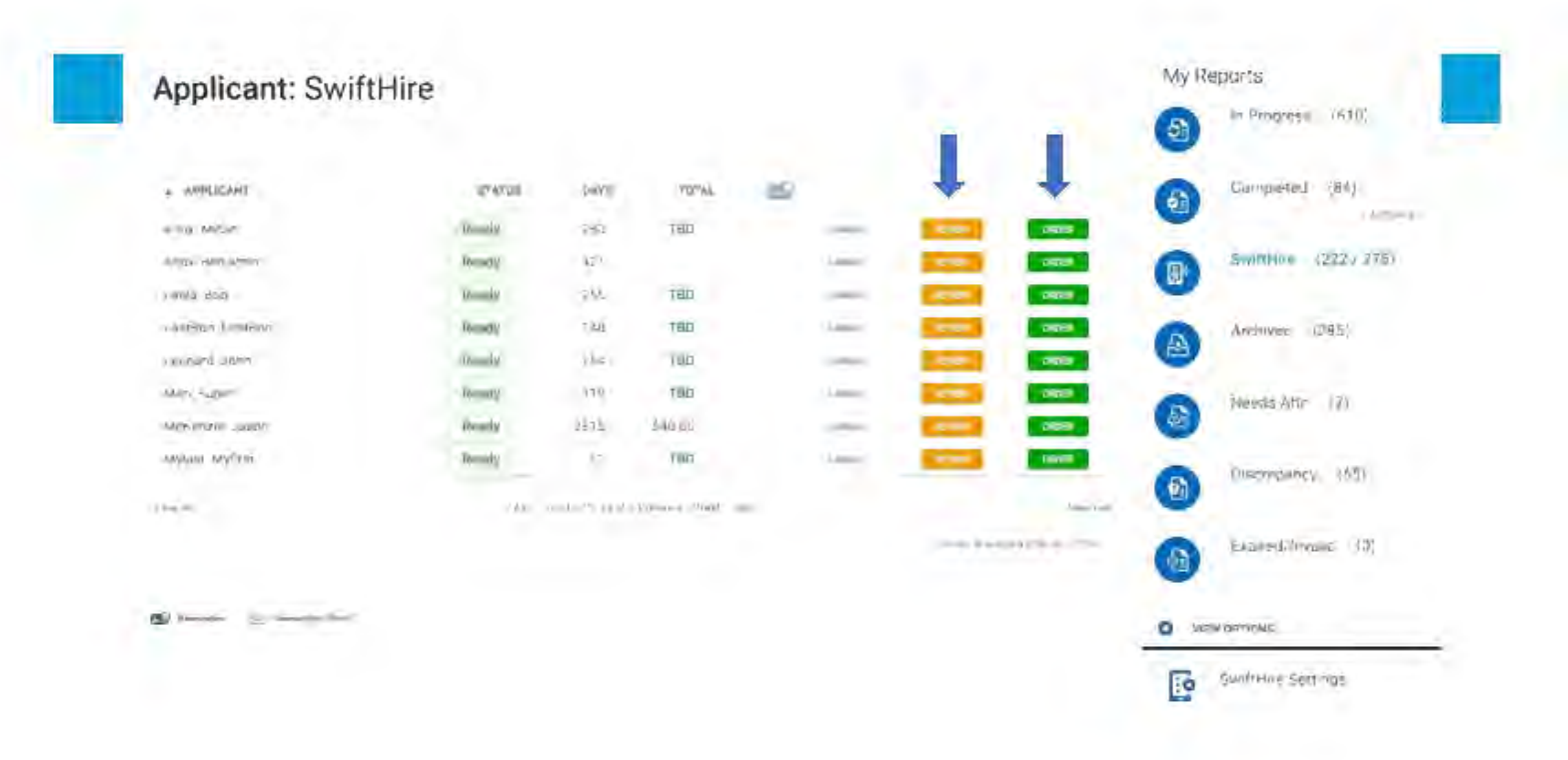

## CREATING A DRUG SCREEN ORDER

Click the Order Reports button in the menu bar in the dashboard. Then you may add an applicant, and select the drug test package:

|                                                                                                    | Recruiting Order Report SwiftHire                                                               | Report Management 19                        | My Account                                 |
|----------------------------------------------------------------------------------------------------|-------------------------------------------------------------------------------------------------|---------------------------------------------|--------------------------------------------|
| Sandra Pitts Home Page                                                                                                    | e                                                                                               |                                             | Mess                                       |
|                                                                                                    |                                                                                                 |                                             | Welcome!                                   |
|                                                                                                    | ACCESS YOUR REPORTS                                                                             |                                             | lify Notass (0)                            |
| <b>a</b>                                                                                                    |                                                                                                 | 2                                           | No Notes                                   |
| in Progress (                                                                                                    | Completed SwiftHire Archived Need                                                               | s Attn Review                               | Company Notes (0)                          |
| <u> </u>                                                                                                    |                                                                                                 | (4)                                         | No Notes                                   |
|                                                                                                    |                                                                                                 |                                             |                                            |
| Order Report                                                                                                    |                                                                                                 |                                             |                                            |
|                                                                                                    |                                                                                                 |                                             |                                            |
| Applicant: Create                                                                                                    | Drofile                                                                                         |                                             |                                            |
| Applicatie Cleare                                                                                                    | FIGHE                                                                                           |                                             |                                            |
| Last                                                                                                    | First                                                                                           | Middle                                      |                                            |
| Street Address                                                                                                    |                                                                                                 | DOB:mm/dd/www                               | _                                          |
| City                                                                                                    | CT Zin Code                                                                                     | Sovial_Constitu_Manhor                      | _                                          |
| Phone                                                                                                    |                                                                                                 |                                             | _                                          |
|                                                                                                    |                                                                                                 |                                             |                                            |
|                                                                                                    |                                                                                                 |                                             |                                            |
| + Additional Names to Search                                                                                                    |                                                                                                 |                                             |                                            |
| + Additional Names to Search                                                                                                    |                                                                                                 |                                             |                                            |
| <ul> <li>Additional Names to Search</li> <li>Additional Addresses to Search</li> <li>Upload Document(e) for this Appä</li> </ul>                                                                                                    | sant                                                                                            |                                             |                                            |
| <ul> <li>Additional Names to Search</li> <li>Additional Addresses to Search</li> <li>Upload Document(s) for this Applic</li> </ul>                                                                                                    | sant                                                                                            |                                             |                                            |
| Additional Names to Search Additional Addresses to Search Upload Document(e) for this Appli Send Report to Applicant:                                                                                                    | cent                                                                                            |                                             |                                            |
| Additional Names to Search Additional Addresses to Search Upload Document(e) for this Appli Send Report to Applicant: by email                                                                                                    | cant                                                                                            |                                             |                                            |
| Additional Names to Search Additional Addresses to Search Upload Bocument(a) for this Applic Send Report to Applicant: by email I hereby certify that the consurt federal Fair Credit Reporting Act, 1:                                                                                                    | cant<br>ner haa siready been provided with a written Disclo<br>10.S.C. §§ 1681 et seq.          | sure and their written Authorization has be | sen obtained, that the appropriate adverse |
| <ul> <li>Additional Names to Search</li> <li>Additional Addresses to Search</li> <li>Upload Document(e) for this Applic</li> <li>Send Report to Applicant:</li> <li>by smail</li> <li>Thereby pertify that the consumfederal Fair Credit Reporting Act, 13</li> </ul>                                                                                                    | sant<br>ner has already been provided with a written Disclo<br>3U.S.C. §§ 1681 et seq.          | sure and their written Authorization has be | ren obtained, that the appropriate adverse |
| <ul> <li>Additional Names to Search</li> <li>Additional Addresses to Search</li> <li>Upload Document(e) for this Appli</li> <li>Send Report to Applicant:</li> <li>by email</li> <li>Thereby perify that the consum federal Fair Credit Reporting Act, 13</li> <li>Select Reference Code</li> </ul>                                                                                                    | cant<br>ner has already been provided with a written Disclo<br>5U.S.C. §§ 1681 et seq.          | sure and their written Authorization has be | en obtained, that the appropriate adverse  |
| <ul> <li>Additional Names to Search</li> <li>Additional Addresses to Search</li> <li>Upload Bocument(a) for this Applic</li> <li>Send Report to Applicant:</li> <li>by smail</li> <li>Thereby pertify that the consumfederal Fair Credit Reporting Act, 13</li> <li>Select Reference Code</li> </ul>                                                                                                    | sant<br>ner has streedy been provided with a written Disclo<br>5U.S.C. §§ 1661 et seq.<br>V     | sure and their written Authorization has be | en obtained, that the appropriate adverse  |
| <ul> <li>Additional Names to Search</li> <li>Additional Addresses to Search</li> <li>Upload Document(a) for this Appli</li> <li>Send Report to Applicant:</li> <li>by smail</li> <li>Thereby pertify that the consum<br/>federal Fair Credit Reporting Act, 13</li> <li>Select Reference Code</li> <li>Email</li> </ul>                                                                                                    | cant<br>ner has already been provided with a written Disclo<br>5 U.S.C. §§ 1681 et seq.         | sure and their written Authorization has be | een obtained, that the appropriate adverse |
| Additional Names to Search<br>Additional Addresses to Search<br>Upload Document(a) for this Appli<br>Send Report to Applicant:<br>by email<br>I hereby certify that the consum<br>federal Fair Credit Reporting Act, 12<br>Select Reference Code<br>Email                                                                                                    | cant<br>ner has already been provided with a written Disclo<br>5U.S.C. §§ 1681 et seq.          | sure and their written Authorization has be | en obtained, that the appropriate adverse  |
| Additional Names to Search  Additional Addresses to Search Upload Document(e) for this Applic  Send Report to Applicant: by email  I hereby certify thet the consum federal Fair Credit Reporting Act, 13  Select Reference Code  Email  sr                                                                                                    | sant<br>ner haa already been provided with a written Disclo<br>5 U.S.C. §§ 1681 et seq.         | sure and their written Authorization has be | een obtained, that the appropriate adverse |
| Additional Names to Search Additional Addresses to Search Upload Document(e) for this Appli Send Report to Applicant: by email I hereby perfify that the consum federal Fair Credit Reporting Act, 13 Select Reference Code Email sr Criteria: Select Select | cant<br>ner has already been provided with a written Disclo<br>5U.S.C. §§ 1681 et seq.<br>V<br> | sure and their written Authorization has be | en obtained, that the appropriate adverse  |

Next, select a specific Drug Test type, and a Reason for Test. This will then generate an email to the applicant, who can then continue the scheduling process.

#### Criteria: Select Searches

| Package Selection:                                                                                                    |            |      |
|----------------------------------------------------------------------------------------------------|------------|------|
| Order Individual Searches                                                                                                  |            |      |
| SELECT                                                                                                    |            |      |
| <ul> <li>Populate Searches with Past Address History</li> <li>Save order configuration for use in future orders</li> </ul> |            |      |
| County Criminal/Other Public Records Search                                                                                |            | info |
| Instant National Criminal Search                                                                                           |            | info |
| Past Address History                                                                                                    |            | info |
| Federal Criminal/Other Public Records Search                                                                               |            | info |
| Drug Test-5 Panel (LabCorp)                                                                                                | 1 Selected | info |
| Donor will schedule                                                                                                    |            |      |
| Pre-Employment                                                                                                    |            |      |
| Avg Tumaround: 60 hrs                                                                                                    |            |      |
| SAVE SELECTION REMOVE                                                                                                    |            |      |

#### Scheduling the test

The applicant will receive an email prompting them to click scheduling link in order to schedule their drug screen. The email will contain instructions on when this must be completed, based on the expiration dates defined within the package ordered.

| 0:                 | doNotReply@i3screen.com<br>support@i3screen.com                                                                                             | Sent: Thu 11/29                         |
|--------------------|----------------------------------------------------------------------------------------------------|-----------------------------------------|
| c                  |                                                                                                    |                                         |
| ubject:            | YOUR SCREENING ORDER HAS BEEN CONFIRMED                                                                                                    | -                                       |
| John D             | oe,                                                                                                    | 14                                      |
|                    |                                                                                                    |                                         |
| Click th<br>Once y | his link to choose a location and schedule your test: <u>Schedule</u><br>ou have scheduled the screening, please call the screening facilit | ≡<br>ty to confirm operating hours.     |
| Please (           | ensure that you disable any pop-up blocker on your computer b                                                                               | efore accessing the scheduling website. |
|                    |                                                                                                    | -                                       |

Clicking the Schedule link in the email will take them to the scheduling wizard.

The wizard will display a list of available collection sites, filtered to display sites that are in the network, that are able to perform all tests requested in the package, and that are within a pre-set distance from the starting address. The applicant can select one of the sites, or they may choose to input an alternate starting address. They can also look up the operating hours, and driving directions for any of the listed collection sites.

| come: John<br>son for Test | Doe<br>PRE-EMPLOYMENT                    |                                                          |                                 |                       |         |                             |                       |                                   | Case #: 201211291                      | .00 |
|----------------------------|------------------------------------------|----------------------------------------------------------|---------------------------------|-----------------------|---------|-----------------------------|-----------------------|-----------------------------------|----------------------------------------|-----|
|                            |                                          |                                                          |                                 |                       |         |                             |                       |                                   | Step 3 of 5: Choose Collectio          | n S |
|                            |                                          |                                                          |                                 |                       |         |                             |                       |                                   | •                                      |     |
| Choose                     | Your Collecti                            | on Site                                                  |                                 |                       |         |                             |                       |                                   |                                        |     |
| Below is<br>877-585        | a list of Collection<br>7366 with the ca | n Sites available in your ai<br>ase # 2012112910004 if y | rea. Please di<br>ou are unable | ck on one<br>to compl | and the | hen click th<br>e schedulin | e Next :<br>Ig of you | outton. Please c<br>ir drug test. | contact our customer service center at |     |
| Starting                   | g Address                                |                                                          |                                 |                       |         |                             |                       |                                   |                                        |     |
|                            |                                          |                                                          |                                 |                       |         |                             |                       |                                   | Welcome John Doe to the scheduling     |     |
| ) Parti                    | cipant Address: 170                      | 18 W 6TH ST, AUSTIN, TX 787                              | 703                             |                       |         |                             |                       |                                   | site for                               |     |
|                            |                                          |                                                          |                                 |                       |         |                             |                       |                                   |                                        |     |
| Alterna                    | tive Address                             |                                                          |                                 |                       |         |                             |                       |                                   |                                        |     |
| Addre                      | 95                                       |                                                          |                                 |                       | Add     | ress 2:                     |                       |                                   | have grad                              |     |
|                            |                                          |                                                          |                                 |                       |         |                             |                       |                                   |                                        |     |
| City:                      |                                          |                                                          | State                           |                       | Zip:    |                             |                       |                                   | S2VERIEY                               |     |
|                            |                                          |                                                          |                                 |                       | *       |                             |                       |                                   | OLVER III I                            |     |
| Add                        | Location                                 | If you wish to a                                         | dit vour starti                 | location.             | please  | enter a new                 | v address             | above                             |                                        |     |
|                            |                                          | and click "Add                                           | Location."                      |                       |         |                             |                       |                                   |                                        |     |
|                            |                                          |                                                          |                                 |                       |         |                             |                       |                                   |                                        |     |
| Lab                        | Site hame                                | Address                                                  | City                            | State                 | Zip     | Distance                    | Hours                 | Directions                        |                                        |     |
| LabCorp                    | Labcorp                                  | 711 W 38TH ST Suite B-2                                  | AUSTIN                          | TX                    | 78      | 2.35 miles                  | Hours                 | Directions                        |                                        |     |
| Quesi                      | QUEST DIAGNOS                            | 901 W. 38TH STREET, SUITE                                | AUSTIN                          | TX                    | 78      | 2.35 miles                  | Hours                 | Directions                        |                                        |     |
| Quest                      | ON STE TESTING                           | 4303 VICTORY DR STE 100                                  | AUSTIN                          | TX                    | 78      | 3.42 miles                  | Hours                 | Directions                        |                                        |     |
| Quest                      | QUEST DIAGNOS                            | 1221 W BEN WHITE BLVD S                                  | AUSTIN                          | TX                    | 78      | 3.54 miles                  | Hours                 | Directions                        |                                        |     |
| 1.0001.0000                | Labcorp                                  | 4207 JAMES CASEY ST STE                                  | AUSTIN                          | TX                    | 78      | 3.67 miles                  | Hours                 | Directions                        |                                        |     |
| Lancorb                    |                                          |                                                          |                                 |                       |         |                             |                       |                                   |                                        |     |
| Laboorp                    |                                          |                                                          |                                 |                       |         |                             |                       |                                   |                                        |     |
| Санники                    |                                          |                                                          |                                 |                       |         |                             |                       |                                   |                                        |     |

The user selects a site and hits 'Next' to proceed:

| Juest | EXAMONE-AUSTIN | 2013 WELLS BRANCH PARK   | AUSTIN     | TX | 78   | 11.97 miles | Hours | Directions |               |        |
|-------|----------------|--------------------------|------------|----|------|-------------|-------|------------|---------------|--------|
| bCorp | Labcorp        | 981 ROUND ROCK AVE STE   | ROUND ROCK | TX | 78   | 16.78 miles | Hours | Directions |               |        |
| EDTOX | EMSI -AUSTIN   | 900 ROUNDROCK AVE        | ROUND ROCK | TX | 78   | 16.87 miles | Hours | Directions |               |        |
| uest  | QUEST DIAGNOS  | 1 CHISHOLM TRL BLDG 1 ST | ROUND ROCK | тх | 78 . | 17.01 miles | Hours | Directions |               |        |
|       |                |                          |            |    |      |             |       |            |               |        |
|       |                |                          |            |    |      |             |       |            | in Prevail (1 | Next > |

The user is then shown a calendar displaying the days that the collection site is open, up until the order expiration date:

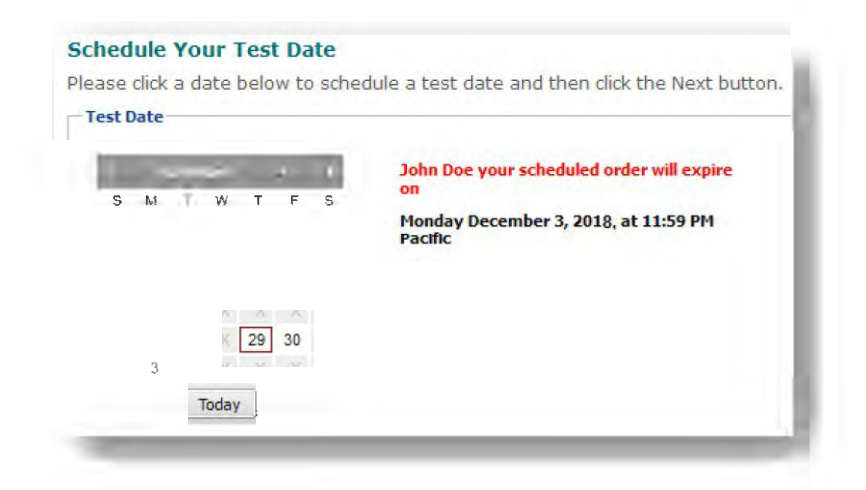

The applicant will select a date, and hit the next button. The system will then display a confirmation screen, showing the drug test information and selected collection site. The applicant will then press "Confirm Request" and the order will be sent to any vendors or labs as necessary. The system will then display the Donor Pass as a PDF, which can be printed or saved:

| S2VERIFY                                                                                      |                                                                                               | 0                    | RDER                         | CONFIRM                                                |                                                        |                                                             |                                                     | Qu                                  | est<br>ignostics   |
|-----------------------------------------------------------------------------------------------|-----------------------------------------------------------------------------------------------|----------------------|------------------------------|--------------------------------------------------------|--------------------------------------------------------|-------------------------------------------------------------|-----------------------------------------------------|-------------------------------------|--------------------|
|                                                                                               | PLEASE TAKE T                                                                                 | HIS PAGE             | WITH Y                       | OU TO TH                                               | E SPECIM                                               | EN COLLECT                                                  | ION SITE.<br>HOTO ID.                               |                                     |                    |
| EST / SERVICES                                                                                | Your order / regis                                                                            | tration wil          | l expire                     | on March                                               | 27, 2014, a                                            | at 11:59 PM Pa                                              | acific Time.                                        |                                     |                    |
| Service: URINE                                                                                | 10196022                                                                                      |                      |                              |                                                        | ,                                                      | Order                                                       | /Registratio                                        | on Numbe                            | r:                 |
| Order Number                                                                                  | 7673540                                                                                       |                      |                              |                                                        |                                                        |                                                             |                                                     |                                     |                    |
| and an off of the state of the state of the                                                   |                                                                                               | Test Re              | ason:                        | Pre-Employ                                             | ment                                                   |                                                             |                                                     |                                     |                    |
| Lab Name:                                                                                     | Quest Diagnostics                                                                             | 1001110              |                              |                                                        |                                                        |                                                             | =/6/3540                                            | •                                   |                    |
| Lab Name:<br>Panel Code:                                                                      | Quest Diagnostics<br>35190N                                                                   | TUSETIO              |                              |                                                        |                                                        |                                                             |                                                     |                                     |                    |
| Lab Name:<br>Panel Code:                                                                      | Quest Diagnostics<br>35190N                                                                   | 1031110              |                              |                                                        | 1                                                      |                                                             |                                                     |                                     |                    |
| Lab Name:<br>Panel Code:<br>COLLECTION SIT                                                    | Quest Diagnostics<br>35190N<br>TE:<br>PLEASE CALL THI<br>RIVE ONE HOUR BEFO                   | E COLLEC             | TION S                       | ITE TO CO                                              | NFIRM OP                                               | ERATIONAL                                                   | HOURS.                                              | ED.                                 |                    |
| Lab Name:<br>Panel Code:<br>COLLECTION SIN<br>ARF<br>QUEST DIAGNO                             | Quest Diagnostics<br>35190N<br>TE:<br>PLEASE CALL THI<br>RIVE ONE HOUR BEFO<br>STICS-MARIETTA | E COLLEC             | TION S<br>SING TI<br>Sunday  | ITE TO CO<br>ME TO ENS<br>Monday                       | NFIRM OP<br>SURE TES                                   | ERATIONAL<br>TING CAN BE<br>Wednesday                       | HOURS.<br>COMPLET<br>Thursday                       | ED.<br>Friday                       | Saturday           |
| Lab Name:<br>Panel Code:<br>COLLECTION SIT<br>ARF<br>QUEST DIAGNO<br>790 Church St            | Quest Diagnostics<br>35190N<br>TE:<br>PLEASE CALL THI<br>RIVE ONE HOUR BEFO<br>STICS-MARIETTA | E COLLEC<br>ORE CLOS | Sing Til<br>Sunday<br>Closed | ITE TO CO<br>ME TO ENS<br>Monday<br>1:00 PM            | NFIRM OP<br>SURE TES<br>Tuesday<br>1:00 PM             | ERATIONAL<br>TING CAN BE<br>Wednesday<br>1:00 PM            | HOURS.<br>COMPLET<br>Thursday<br>1:00 PM            | ED.<br>Friday<br>1:00 PM            | Saturday<br>Closed |
| Lab Name:<br>Panel Code:<br>COLLECTION SIT<br>ARF<br>QUEST DIAGNO<br>790 Church St<br>STE 200 | Quest Diagnostics<br>35190N<br>TE:<br>PLEASE CALL THI<br>RIVE ONE HOUR BEFI<br>STICS-MARIETTA | COLLEC<br>ORE CLOS   | SING TIL<br>Sunday<br>Closed | ITE TO CO<br>ME TO ENS<br>Monday<br>1:00 PM<br>4:00 PM | NFIRM OP<br>SURE TES'<br>Tuesday<br>1:00 PM<br>4:00 PM | ERATIONAL<br>TING CAN BE<br>Wednesday<br>1:00 PM<br>4:00 PM | HOURS.<br>COMPLET<br>Thursday<br>1:00 PM<br>4:00 PM | ED.<br>Friday<br>1:00 PM<br>4:00 PM | Saturday<br>Closed |

**Viewing Order Statuses and Results** Once the order has been placed, the user can view the order status and any results via the "Report Management" tab in the system.

| Applicant: Detailed View                                                                  |               |                                         |                                                                                                    |
|-------------------------------------------------------------------------------------------|---------------|-----------------------------------------|----------------------------------------------------------------------------------------------------|
| Sample Last Name, Sample First Name                                                       | e             |                                         |                                                                                                    |
| SSN ###_##_###<br>DOB: ##/##/####<br>Email: samoleemaik@samole.com<br>Phone: ###_###_#### |               | Ordered: 06-05-2019<br>In Progress      |                                                                                                    |
| REPORT ACTIONS                                                                            |               |                                         |                                                                                                    |
| VIEW                                                                                      | SEND          |                                         | ORDER                                                                                                    |
| view reports<br>prim report                                                               | e-mail report |                                         | order more<br>ne-screen this applicant<br>create form 19                                                     |
| Search Types                                                                              |               |                                         | Done                                                                                                    |
| Drug Test-S Panel (LabCorp) - Pre-Employment                                              |               |                                         | Drug Test-5 Panel (LabCorp)           Details: Pre-Employment           In Progress           Status request |
| Drog Text-5 Panel (LabCorp) Documenta                                                     | Add tioc      | Drug Test-5 Panel (LaitCorp) (My Notes) | ,<br>,                                                                                                    |
| No Documents                                                                              |               | Scheduled - 06/07/2019                  |                                                                                                    |

## **REPORT MANAGEMENT**

#### Dashboard and Report Status Icons

On the homepage or in "Report Management" you'll see a listing of statuses and number of applicants in each status.

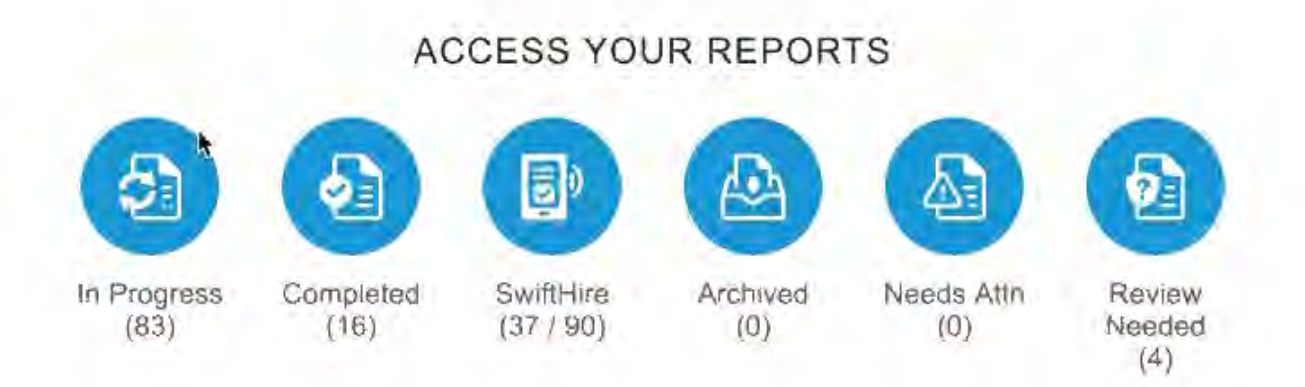

Just click the appropriate icon, and you'll get a list of all the applicants in that status. Here's a brief explanation of each status.

**In Progress:** The applicant still has one or more searches that have not been completed. This way, you can keep track of an applicant in real time, even if there are a few searches still pending.

**Completed:** The applicant's background check is completely finished. You can leave an applicant in this status as long as you like; eventually, you should move completed applicants to the Archived category as explained next.

**Archived:**You can move Completed applicants to the Archived category once you no longer need to actively monitor their background check. By doing this, you can use the Completed category more effectively to monitor recently completed applicants.

**Needs Attn:** This category conveniently shows only applicants that have either 1) an unread status update, or 2) missing information that you need to supply. We recommend that you use this category frequently, as it allows you to more efficiently monitor applicants.

**Discrepancy:** This category shows you all candidates that have a criminal record, unverified school or employment record, or positive drug test. In other words, you can quickly access applicants that may require adverse action using this category.

#### **Notification Icons**

 $\varkappa$ 

The blue envelope icon indicates that you have not yet looked at this applicant. Once you click and view the applicant, the icon will disappear.

### 0

The green bubble means that there is an unread status update. Applicants with this icon will show up in the Needs Attention category. Once you view the applicant and read the status update, the icon will disappear and the report will no longer display under Needs Attention.

#### Ø

The yellow magnifying glass icon indicates a search needs to be reviewed. This could several different things, such as a criminal record, unverified school or employment record, or positive drug test. Any applicants with this icon will show up in the Review Needed category. You can review the specific item by clicking the icon or the applicant name; see Managing Applicants for more information.

Next to each applicant, you'll also see a status bar, which shows you how many searches are completed for that applicant's background check. The status bar is updated in real time, so you can check online any time you wish. If an applicant has a complete background check, the report will move to the completed category.

#### Sorting the applicant list

Each column heading in the list of applicants can be clicked once to sort by that column, or clicked twice to reverse sort by that column. By default, the list is sorted by applicant name, but you can sort by which applicants are unread, which applicants have discrepancies, and so on by simply clicking the appropriate heading.

## Applicants: In Progress

| APPLICANT          | DATE ORDERED | STATUS | DONE    | ø |
|--------------------|--------------|--------|---------|---|
| Borz, Test02131636 | 02/13/2018   |        | 0 of 13 |   |
| Boyko, Brian       | 11/02/2017   |        | 0 of 4  |   |
| Bro, Test02211307  | 02/21/2018   |        | 1 of 11 |   |
| CK Louis           | 09/30/2017   | -      | 2 of 9  |   |

#### **Report Options**

At the top of the page, you'll see the report summary, with the main information on the applicant, the current status (In Progress for the sample above), and the report progress bar and iconic notifications on the right. (See Icon notifications under Finding an applicant for details on what these icons mean.)

**View Report Options:** This link is just under the DOB in this top summary. You can click this link to open up further options as shown below:

**View Report:** This link does the same as clicking the applicant name or status; it brings up the complete report in a separate window for viewing. You may also click the applicant's name or the status.

**Print Report:** This link also brings up the complete report, but in addition, it will automatically initiate printing of the report and allow you to choose a printer like usual. (If you want to print the report but you used the view report link, just press CTRL+P on a PC or Command+P on a Mac. This works for any web page.)

**Order More:** Click this link to order more searches for this applicant, which will become part of the same report. For example, you can use it to order a pre-adverse action letter for an applicant who failed their background check.

**Re-Screen this Applicant:** This link allows you to order an entirely new copy of the same report for this applicant, and it auto-fills all the information. That way, you can run all the same searches again, or you can remove or add searches as you see fit (as explained in Enter details under Ordering a report).

**Upload Document(s) for this Report:** Use this link to upload any documents needed to process this applicant. For example, if the report requires a release form, and you did not upload the release form during the screening process, you can do so now.

#### **Search Options**

Below the report options, you'll see a listing of all searches that are part of this applicant's report.

Next to each, you'll see icons that show whether the search has a discrepancy, an unread status update, or needs your attention due to missing data (as explained in Icon notifications under Finding an applicant).

To the right of each search name is a box that may or may not contain a check mark.

If the box contains a check mark, then the search has been completed; if it does not, then the search is still in progress.

You can click on any search name to bring up details and options in the right half of the screen.

For example, if the search has a record, you'll see a Record link. You can click this link to bring up the details on that search from the final report - not the whole report, but just the portion that pertains to this search. This way, you can quickly see the details of the search without scrolling through the entire report.

#### **Status Request**

County Criminal Details: Hays, Toxas In Progress Status request

If the search has the Needs Attention icon, then you'll see a request for missing information in the Notes section at the bottom left after you click that search. The status request can be used to send messages to your background check provider over a particular search.

| Enter a note if you wish to request the status from Backgrou | und Checks Inc                                                                                                    |  |
|--------------------------------------------------------------|----------------------------------------------------------------------------------------------------|--|
|                                                              |                                                                                                    |  |
| SEND REQUEST                                                 |                                                                                                    |  |
| Paires a second of Record of the second states from the      | and the second second sec |  |
| select a message if you wish to request the status from the  | researcher directly.                                                                                                    |  |
| SEND REQUEST                                                 | 1 mar 1 mar 1 mar                                                                                                    |  |

#### **Uploading Documents**

You may upload documents at anytime during the ordering process, or after using the "add document" feature on the search details view:

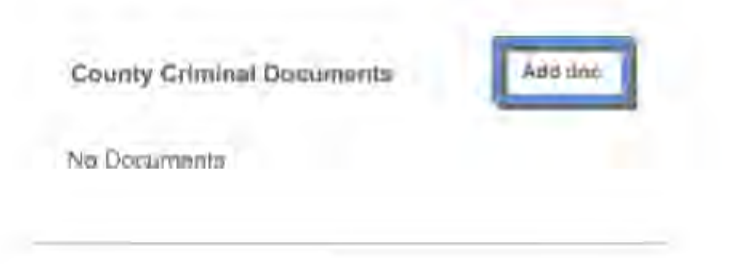

## FINDING AN APPLICANT

#### Quick Find

#### Find an Applicant?

OPTIONS

×

Q.

You can use the Quick Find, located at the top of almost every page. Just start typing the first few letters of the first or last name, and the system will suggest a list of matching applicants.

#### Advanced Search

#### Advanced Search

If you need to search for applicants by date of birth, social security number, date ordered, or any combination of factors, you can use the Advanced Search, which is linked at the top of most pages (next to the Quick Find) as shown below.

| BY ORDER                |                                                                                                    | BY USER                                                                                                    |                                                                                                    |
|-------------------------|----------------------------------------------------------------------------------------------------|----------------------------------------------------------------------------------------------------|----------------------------------------------------------------------------------------------------|
| Search Number           |                                                                                                    | All Users                                                                                                    | \$                                                                                                    |
| Ordered / After / Date  |                                                                                                    |                                                                                                    |                                                                                                    |
| Ordered / Before / Date |                                                                                                    |                                                                                                    |                                                                                                    |
| All Search Types        | ¢                                                                                                    |                                                                                                    |                                                                                                    |
| All Packages            | \$                                                                                                    |                                                                                                    |                                                                                                    |
| Client Reference        |                                                                                                    |                                                                                                    |                                                                                                    |
|                         |                                                                                                    |                                                                                                    |                                                                                                    |
|                         | BY ORDER<br>Search Number<br>Ordered / After / Date<br>Ordered / Before / Date<br>All Search Types<br>All Packages<br>Client Reference | BY ORDER Search Number Ordered / After / Date Ordered / Before / Date All Search Types  All Packages Client Reference | BY ORDER BY USER<br>Search Number All Users<br>Ordered / After / Date<br>Ordered / Before / Date<br>All Search Types \$<br>All Packages \$<br>Client Reference |

#### **Archiving Applicants**

If you bring up all completed applicants, for example, you'll see check boxes along the left allowing you to quickly archive one or more applicants. (These check boxes will only show next to completed applicants, since you can't archive an applicant still in progress.)

|          | Johnson, Test02121604 | 02/12/2018                              | Meets qualific |                  |  |
|----------|-----------------------|-----------------------------------------|----------------|------------------|--|
|          | Johnson, Test02061653 | 02/06/2018                              |                |                  |  |
| View All |                       | 1 - 8 of 16 First   Previous   Next Las | 5(             | Check all        |  |
|          |                       |                                         |                | ARCHIVE SELECTED |  |

Just check off the applicants you wish to archive, and then click the button at the bottom.

If you wish to archive all completed applicants at once, click the Archive all link next to the Completed category.

You may also "archive all" reports using this on the completed icon:

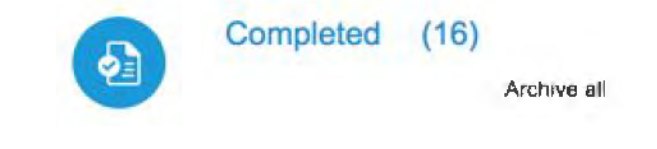

#### **Managing Applicants**

There are several ways to manage applicants in your online screening portal, including viewing complete reports, requesting status updates, archiving applicants, and ordering more searches. To begin managing an applicant, simply find the applicant you desire (as explained in Finding an applicant).

Here's a typical detail window - in this example, for an applicant still pending completion.

| Berngen, Eric                                                                                                    |                                |                                                             |                                                                                 |                       |
|----------------------------------------------------------------------------------------------------|--------------------------------|-------------------------------------------------------------|---------------------------------------------------------------------------------|-----------------------|
| SSN: 123-45-****<br>DOB: 10/28/****<br>Email: ebergen@company.<br>Phone: 555-555-5555                                                                                                    | Orc<br>In F                    | ered: 08-23-2017<br>Progress                                | -                                                                               | 5 of 7 Complete       |
| REPORT ACTIONS                                                                                                    |                                |                                                             |                                                                                 |                       |
| VIEW<br>view reports<br>print report                                                                                                    | SEND<br>e-mail report          | ORDER<br>order more<br>re-screen this app<br>create form 19 | OTHER<br>upload documer                                                         | ht(s) for this report |
| VIEW DOCUMENTS                                                                                                    |                                |                                                             |                                                                                 |                       |
| Search Types                                                                                                    |                                | Done                                                        |                                                                                 |                       |
| Education Verification - Some se<br>Sex Offenders - Tennessee<br>Employment Verification - Randon<br>County Criminal - Davidson, Tenne<br>Past Address History<br>Federal Criminal - Tennessee Mide<br>Statewide Criminal - Tennessee | n Name<br>essee<br>die         |                                                             | Education Verification<br>Details: Some school<br>In Progress<br>Status request |                       |
| Education Verification Document                                                                                                    | s Add doc Educativ<br>No Notes | on Verification (My Notes)                                  |                                                                                 | Add t                 |
| ition Verification Activity Histor                                                                                                    | у                              |                                                             |                                                                                 |                       |

#### **Pre-Adverse Action Letters**

|                                                      |                                |                               | Back to                            | List Next Applicant   | My Re  | ports               |
|------------------------------------------------------|--------------------------------|-------------------------------|------------------------------------|-----------------------|--------|---------------------|
| Applicant: De                                        | tailed View                    | -                             |                                    |                       | 3      | In Progress (0)     |
| Bryan, Robert                                        | Select the app<br>click "Order | licant from your Pre-adverse/ | ur Completed for<br>Adverse Action | older, and<br>Letter" | 0      | Completed (5)       |
| SSN: 461-27-****<br>DOB: 11/23/****                  | Ordered<br>Comple              | 10-26-2018<br>Je              | 1 of                               | 1 Completed           | ₿      | SwiftHire (0/0)     |
|                                                      |                                |                               |                                    |                       |        | Archived (1)        |
| VIEW<br>view reports                                 | SEND<br>e-mail report          | ORDER<br>arder more           | OTHER<br>Upload designation        | ler ibia rouort       |        | Needs Attention (0) |
| print report<br>mark un read<br>archive lihis report |                                | re-screen this applican       | L Order Pre-adverse/A<br>Letter    | dverse Action         | R      | Review Needed (1)   |
| Search Types                                         |                                | Done                          |                                    |                       | Ø VIEW | OPTIONS             |
| Paul Address History                                 |                                | P:                            | ast Address History                |                       |        | e-Screening ►       |

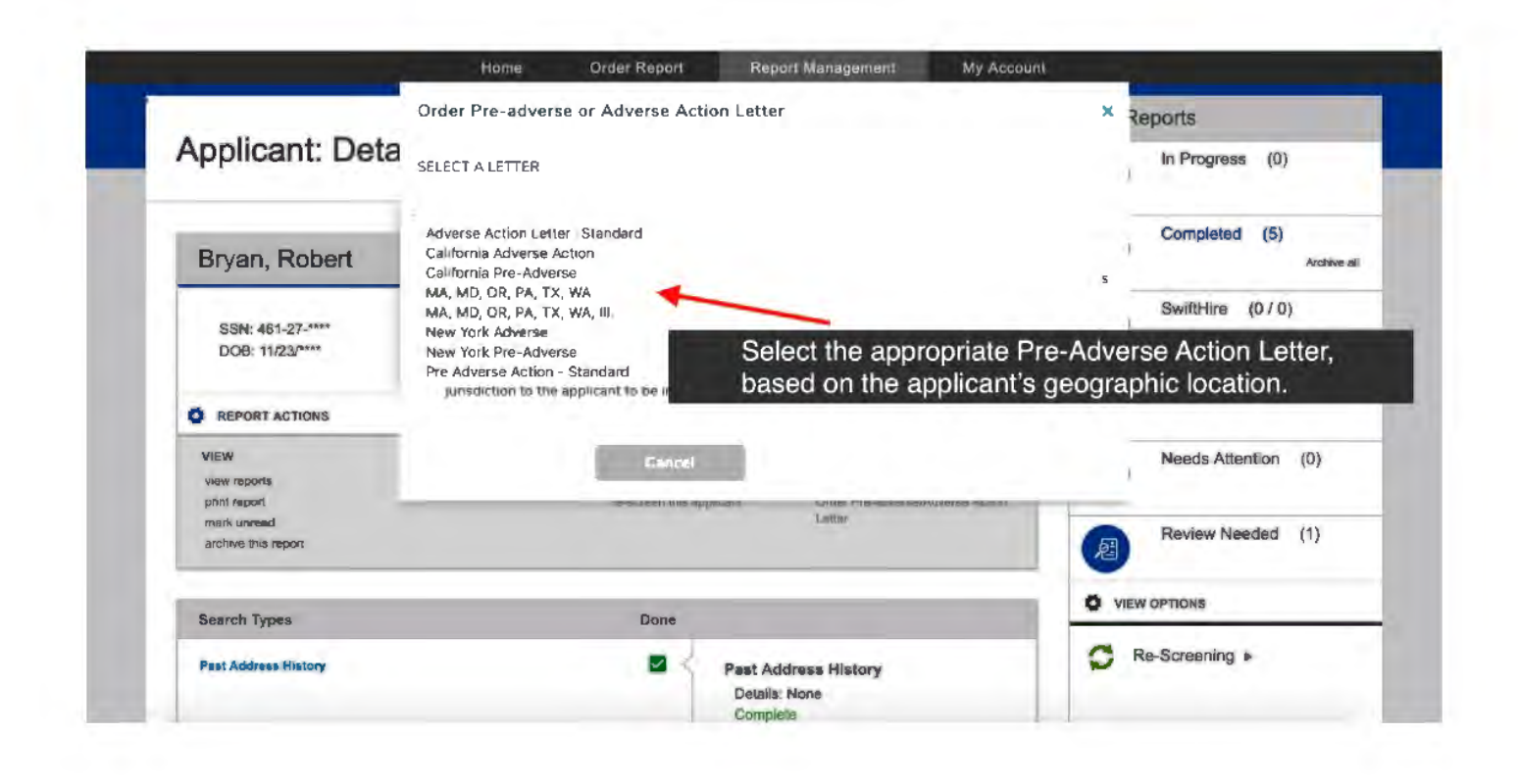

PAGE 25

|                                      | Home                                                                                                    | Order Report                                            | Report Management                                  | My Account                  | -                           |
|--------------------------------------|----------------------------------------------------------------------------------------------------|---------------------------------------------------------|----------------------------------------------------|-----------------------------|-----------------------------|
| and man and the second               | Order Pre-adve                                                                                                    | rse or Adverse Acti                                     | on Letter                                          | ×                           | Reports                     |
| Applicant: Deta                      | SELECT A LETTER                                                                                                    |                                                         |                                                    |                             | In Progress (0)             |
| Bryan, Robert                        | California Pre-Ad                                                                                                    | verse                                                   | complete additional form(s) and c                  | when that the applicant has | Completed (5)<br>Archive at |
| SSN: 461-27-****<br>DOB: 11/23/****  | received the form(s)<br>employer to share w                                                                                                    | before a pre-adverse act<br>with the applicant the CA f | ion letter is sent. For example, Lo<br>FCIHO form. | Angeles requires an         | SwiftHire (0 / 0)           |
| C REPORT ACTIONS                     | <ul> <li>I confirm that is a confirmentation to the confirmentation to the confirmentat</li></ul> | will complete and send an<br>ne applicant to be in comp | iv additional document(s) or form<br>Jiance        | s) required by my           | Archived (1)                |
| VIEW<br>View reports<br>print report | Confirm                                                                                                    | Cancel                                                  | avaia ute ribearaise                               | NI WE ARE ADDRESS OF        | Needs Attention (0)         |
| mark unread<br>archive this report   |                                                                                                    | ~                                                       | Letter                                             | æ                           | Review Needed (1)           |
| Search Types                         | Check                                                                                                    | the box con                                             | firming you will p                                 | ovide any                   | PTIONS                      |
| Past Address History                 | additiona                                                                                                    | rrequired doo                                           | Details: None                                      | eer Comm                    | Screening, >                |

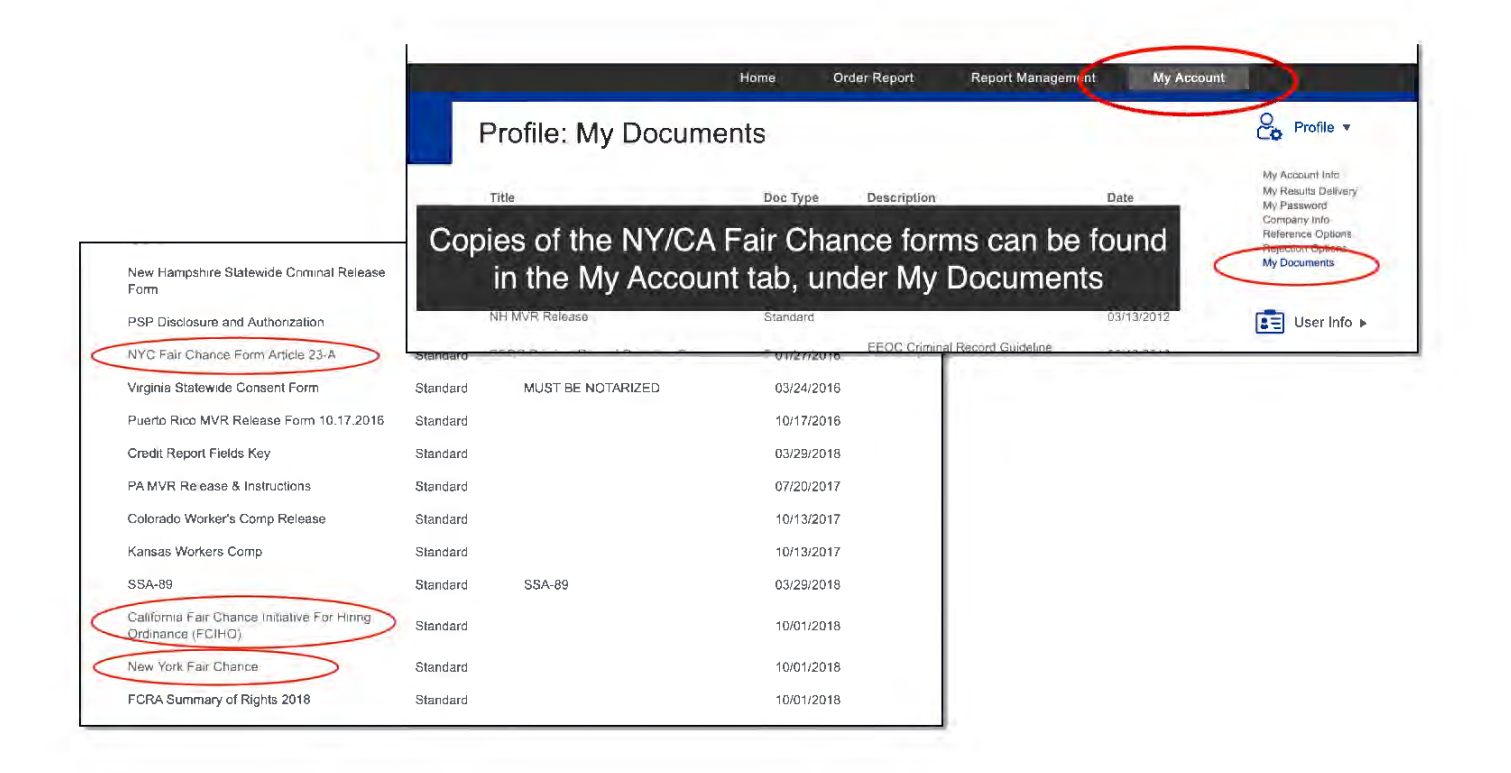

|                                      |                                                                                                    | Reports                |
|--------------------------------------|----------------------------------------------------------------------------------------------------|------------------------|
| Applicant: Deta                      | We've pre-populated the letter content for your convenience. You can edit the content of this letter to<br>include an individual assessment or add in custom content. Please understand that it is your responsibility<br>to make sure your custom content is compliant to your jurisdiction's employment laws                                                                                                    | In Progress (0)        |
| Brvan, Robert                        | Letter Content                                                                                                    | Completed (5)          |
|                                      | You recently authorized a Sample Company XYZ to obtain consumer reports and/or                                                                                                    |                        |
| SSN: 451-27-****<br>DOB: 11/23/****  | investigative consumer reports about you from a consumer reporting agency. The<br>Company is considering taking action in whole or in part based on information in such<br>report(s), including the following specific items identified in the report:                                                                                                    | SwiftHire (0 / 0)<br>I |
|                                      | [Identify specific Item(s) here] 🚤                                                                                                    | Archived (1)           |
|                                      |                                                                                                    |                        |
| VIEW                                 | Further defines and the second attraction states of any California (1) C                                                                                                    | Needs Attention (0)    |
| view reports                         | Alpharetta, G4 If necessary, scroll down and edit the la                                                                                                    | etter by adding any    |
| mark unroad                          | Summary of You additional information required by law the                                                                                                    | in select "Order Let   |
| archive this report                  | Article 23-A of the letter to the complete Company's Background and the letter to the complete Company's Background and the complete Company's Background and the complete Company's Background and the complete Company's Background and the complete Company's Background and the co | eted report            |
|                                      | for Correcting a Criminal Record in Massachusetts                                                                                                    | EW OPTIONS             |
| Search Types                         |                                                                                                    |                        |
| Search Types<br>Past Address History | Please understand this content will be not saved, we will include a copy of this in the final report.                                                                                                    | Re-Screening >         |

| Applicant: Detaile                           | ed View                                                       | Back to List Next Applicant                                                     | In Progress (0)     |
|----------------------------------------------|---------------------------------------------------------------|---------------------------------------------------------------------------------|---------------------|
| Bryan, Robert                                | Once the letter has been adde                                 | ed, select "email report"                                                       | Completed (5)       |
| SSN: 461-27-****<br>DOB: 11/23/****          | Ordered: 10-26-2018<br>Complete                               | 1 of 1 Completed                                                                | SwiftHire (0 / 0)   |
| REPORT ACTIONS                               |                                                               |                                                                                 | Archived (1)        |
| VIEW SET<br>view reports e-n<br>print report | ID ORDER<br>nail report order more<br>re-screen this applican | OTHER<br>uplead document(s) for this report<br>order Pre-adverse/Adverse Action | Needs Attention (0) |
| mark unread<br>archive this report           |                                                               | Letter                                                                          | Review Needed (1)   |
| 10000                                        | <b>A</b>                                                      |                                                                                 |                     |

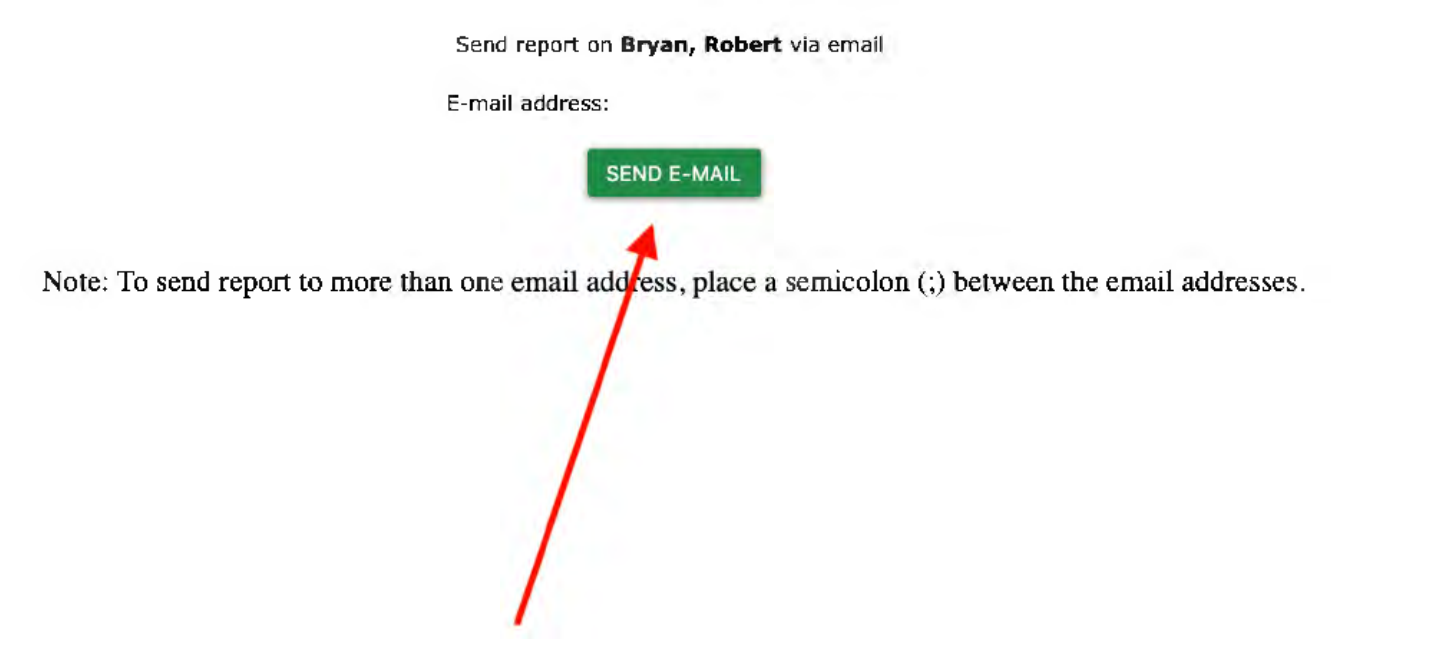

Enter the applicant's email address and select "SEND E-MAIL" button. A copy of the letter & report will be sent to the applicant.

| Applicant: Detailed View                                                                                                    |                                                                                                    |                                                                                                    | Back to List Next Applicant                                                                                                    | My Reports                                                                              |
|----------------------------------------------------------------------------------------------------|----------------------------------------------------------------------------------------------------|----------------------------------------------------------------------------------------------------|----------------------------------------------------------------------------------------------------|-----------------------------------------------------------------------------------------|
| Applicant. Detailed view                                                                                                    |                                                                                                    |                                                                                                    |                                                                                                    | In Progress (0)                                                                         |
| Bryan, Robert                                                                                                    |                                                                                                    |                                                                                                    |                                                                                                    | Completed (6)                                                                           |
| To send an Adv<br>again from the D                                                                                                    | erse Action Letter, select<br>Detailed View.                                                                                                    | "Order Pre-adverse/Ad                                                                                                    | verse Action Letter"                                                                                                    | SwiftHire (0 / 0)                                                                       |
| REPORT ACTIONS                                                                                                    |                                                                                                    |                                                                                                    |                                                                                                    | Archived (1)                                                                            |
| VEW                                                                                                    | SEND                                                                                                    | ORDER                                                                                                    | OTHER                                                                                                    | Needs Attention (0)                                                                     |
| view reports                                                                                                    | e-mail report                                                                                                    | order more                                                                                                    | upload document(s) for this report                                                                                                    |                                                                                         |
| mark unread                                                                                                    |                                                                                                    |                                                                                                    | Letter                                                                                                    | Review Needed (1)                                                                       |
| archive bits report                                                                                                    |                                                                                                    |                                                                                                    |                                                                                                    | RE .                                                                                    |
| VIEW DOCUMENTS                                                                                                    |                                                                                                    |                                                                                                    |                                                                                                    | VIEW OPTIONS                                                                            |
| DOCUMENT                                                                                                    | DESCRIPTION                                                                                                    | DATE ADDED                                                                                                    | ADDED BY                                                                                                    | C Re-Screening                                                                          |
| Robert Bryan - 250 JUI 6                                                                                                    | Pre-Adverse Action Letter                                                                                                    | 10/2/6/2/018                                                                                                    | expressaemo                                                                                                    |                                                                                         |
| Search Types                                                                                                    |                                                                                                    | Done                                                                                                    |                                                                                                    |                                                                                         |
|                                                                                                    |                                                                                                    | -                                                                                                    |                                                                                                    |                                                                                         |
|                                                                                                    |                                                                                                    |                                                                                                    |                                                                                                    |                                                                                         |
| Order Pre-adv                                                                                                    | rerse or Adverse Action Le                                                                                                    | tter                                                                                                    | X                                                                                                    | n to Admin Sile Logoul                                                                  |
| Order Pre-adv<br>SELECT A LETTER                                                                                                    | rerse or Adverse Action Le<br>R<br>Letter -Standard                                                                                                    | tter                                                                                                    | X                                                                                                    | n to Admin Site Logoul                                                                  |
| Order Pre-adv<br>SELECT A LETTER<br>Adverse Action I<br>California Advers<br>California Pre-At                                                                                                    | rerse or Adverse Action Le<br>R<br>Letter -Standard<br>se Action<br>dverse                                                                                                    | tter                                                                                                    | X<br>Retur                                                                                                    | n to Admin Site Logout                                                                  |
| Order Pre-adv<br>SELECT A LETTER<br>California Adver<br>California Pre-Ac<br>MA, MD, OR, PA<br>New York Adver<br>New York Adver<br>New York Adver<br>New York Adver                                                                                   | rerse or Adverse Action Le<br>R<br>Letter -Standard<br>se Action<br>dverse<br>, TX, WA<br>, TX, WA, III.<br>Se<br>dverse<br>ion - Standard                                                                                                    | tter                                                                                                    | ×<br>Retur<br><sup>5</sup> Reports<br>in Pro                                                                                                    | n to Admin Sile Logoul<br>ogress (0)                                                    |
| Order Pre-adv<br>SELECT A LETTER<br>Adverse Action<br>California Advers<br>California Pre-Adv<br>MA, MD, OR, PA<br>MA, MD, OR, PA<br>New York Advers<br>New York Adverse Act<br>Jurisdiction to                                                       | rerse or Adverse Action Let<br>R<br>Letter -Standard<br>se Action<br>dverse<br>, TX, WA<br>, TX, WA<br>, TX, WA, III.<br>se<br>dverse<br>ion - Standard<br>the applicant to be in compliance                                                                                         | tter                                                                                                    | ×<br>Return<br>5 Reports<br>1 In Pro<br>Comp                                                                                                    | n to Admin Sile Logout<br>ogress (0)<br>pleted (6)<br>Archive all                       |
| Order Pre-adv<br>SELECT A LETTER<br>Adverse Action<br>California Advers<br>California Pre-Adverse<br>MA, MD, OR, PA<br>MA, MD, OR, PA<br>New York Adverse<br>New York Adverse Act<br>jurisdiction to                                                  | rerse or Adverse Action Let<br>R<br>Letter -Standard<br>se Action<br>dverse<br>, TX, WA, III.<br>se<br>dverse<br>ion - Standard<br>the applicant to be in compliance<br>Cencel                                                                                                    | tter                                                                                                    | Returns<br>5 Reports<br>in Pro<br>Swift                                                                                                    | n to Admin Site Logoul<br>ogress (0)<br>bleted (6)<br>Archive all<br>Hire (0 / 0)       |
| Order Pre-adv<br>SELECT A LETTER<br>Adverse Action I<br>California Advers<br>California Pre-At<br>MA, MD, OR, PA<br>MA, MD, OR, PA<br>New York Adverse<br>Pre Adverse Act<br>jurisdiction to                                                          | rerse or Adverse Action Let<br>R<br>Letter -Standard<br>se Action<br>dverse<br>, TX, WA,<br>, TX, WA, III.<br>se<br>dverse<br>ion - Standard<br>the applicant to be in compliance<br>Cencel<br>area. Io-20-2010<br>aplete                                                            | tter<br>1 of 1 Q                                                                                                    | Return<br>S Reports<br>In Pro<br>Swift<br>Appleted                                                                                                    | n to Admin Site Logout<br>ogress (0)<br>bleted (6)<br>Archive all<br>Hire (0 / 0)       |
| Order Pre-adv<br>SELECT A LETTER<br>Advorse Action<br>California Adver<br>California Pre-Adv<br>MA, MD, OR, PA<br>MA, MD, OR, PA<br>New York Adver<br>New York Adver<br>Pre Adverse Act<br>jurisdiction to<br>Corr                                    | rerse or Adverse Action Let<br>Refler -Standard<br>se Action<br>dverse<br>, TX, WA,<br>, TX, WA, III.<br>se<br>dverse<br>ion - Standard<br>the applicant to be in compliance<br>Cencel<br>security of the applicant to be in compliance<br>Cencel<br>Select the a<br>drop clower     | tter<br>1 of 1 of<br>appropriate Adve                                                                                        | Return<br>Seports<br>In Pro<br>Swift<br>rse Action Letter from<br>their geographic less                                                                                                    | n to Admin Sile Logoui<br>Agress (0)<br>Aleled (6)<br>Archive all<br>Hire (0 / 0)       |
| Order Pre-adv<br>SELECT A LETTER<br>Adverse Action<br>California Advers<br>California Pre-Ar<br>MA, MD, OR, PA<br>New York Advers<br>New York Pre-Ar<br>Pre Adverse Acti<br>jurisdiction to<br>Con                                                    | rerse or Adverse Action Ler<br>Retter -Standard<br>se Action<br>dverse<br>se Action<br>dverse<br>ion - Standard<br>the applicant to be in compliance<br>Cencel<br>areau - rorsu-so to<br>the application<br>Select the a<br>drop down                                                | tter<br>1 of 1 of<br>appropriate Adve<br>menu, based on                                                                      | Return<br>Return<br>Return<br>Return<br>Return<br>Swift<br>Result<br>Return<br>Swift<br>Return<br>Return | n to Admin Site Logout<br>Agreess (0)<br>Archive all<br>Hire (0 / 0)<br>n the<br>ation. |
| Order Pre-adv<br>SELECT A LETTER<br>Adverse Action<br>California Advers<br>California Pre-Adverse<br>MA, MD, OR, PA<br>MA, MD, OR, PA<br>New York Advers<br>New York Pre-Adverse<br>Adverse Action<br>Jurisdiction to<br>Com<br>SEND<br>a-mail report | rerse or Adverse Action Ler<br>R<br>Retter -Standard<br>se Action<br>dverse<br>, TX, WA, III.<br>Se<br>dverse<br>ion - Standard<br>the applicant to be in compliance<br>Cencel<br>arou. Io-20-20-10<br>Tplete<br>Select the a<br>drop down<br>order more<br>re-screen this applicant | tter<br>1 of 1 of<br>appropriate Adve<br>menu, based on<br>upload document(a) for th<br>Other Pre-adverse(Adverse<br>Latter  | Return<br>Return<br>Return<br>Return<br>Return<br>Return<br>Return<br>Swift<br>Reports<br>Reports<br>Rep                                                     | n to Admin Site Logout                                                                  |
| Order Pre-adv<br>SELECT A LETTER<br>Adverse Action<br>California Advers<br>California Pre-Adverse<br>MA, MD, OR, PA<br>Mew York Advers<br>New York Pre-Adverse Action<br>Jurisdiction to<br>Jurisdiction to<br>SEND<br>a-mail report                  | rerse or Adverse Action Ler<br>Retter -Standard<br>se Action<br>dverse<br>, TX, WA, III.<br>Se<br>dverse<br>ton - Standard<br>the applicant to be in compliance<br>Cencel<br>areau - ro-so-so-ro-<br>refete<br>Select the a<br>drop down<br>order more<br>re-screen this applicant   | tter<br>1 of 1 of<br>appropriate Adver<br>menu, based on<br>upload document(a) for th<br>Order Pre-adverse/Adverse<br>Letter | Return<br>Return<br>Return<br>Return<br>Return<br>Swift/<br>Review<br>Review<br>Review<br>Review                                                                                                    | n to Admin Site Logaul<br>Agress (0)<br>Archive all<br>Hire (0 / 0)<br>n the<br>ation.  |

| 1                                                                  | Order Pre-adverse or Adverse Action Letter                                                                                                    | ×        | Reports                             |
|--------------------------------------------------------------------|----------------------------------------------------------------------------------------------------|----------|-------------------------------------|
| Applicant: Deta                                                    | SELECT A LETTER                                                                                                    |          | In Progress (0)                     |
| Bryan, Robert                                                      | California Adverse                                                                                                    | ►<br>has | Completed (5)                       |
| SSN: 461-27-****<br>DOB: 11/23/****                                | received the form(s) before a pre-adverse action letter is sent. For example, Los Angeles requires an<br>employer to share with the applicant the CA FCIHO form. |          | SwiftHire (0 / 0)                   |
| REPORT ACTIONS                                                     | Confittm                                                                                                    |          | Archived (1)<br>Needs Attention (0) |
| view reports<br>print report<br>mark unread<br>archive this report | re-station pres gopilicant                                                                                                    | 周        | Review Needed (1)                   |
| Search Types                                                       | Check the box confirming you will provide any<br>additional required documents. then select "Confirm"                                                            |          | PTIONS                              |
| Past Address History                                               | Past Addition Theory                                                                                                    |          | Screening <                         |

|                                                              |                                                                   |                                                | Back to List Next App c                                                                               | My Reports              |
|--------------------------------------------------------------|-------------------------------------------------------------------|------------------------------------------------|----------------------------------------------------------------------------------------------------|-------------------------|
| Applicant: Deta                                              | ailed View                                                        |                                                |                                                                                                    | In Progress (0)         |
| Bryan, Robert                                                |                                                                   |                                                |                                                                                                    | Completed (6)<br>Archwe |
| SSN 461-27-****<br>DOB 11/23/****                            | Ordered. 10-20<br>Complete                                        | 6-2018                                         | 1 of 1 Completed                                                                                      | SwiftHire (0 / 0)       |
| REPORT ACTIONS                                               |                                                                   |                                                |                                                                                                    | Archived (1)            |
| VIEW<br>View reportă<br>print report                         | SEND<br>e-mai report                                              | ORDER<br>order more<br>M-acrean (नाव applicant | OTHER<br>upload document(s) for this report<br>Order Pre-adverseAdverse Action                        | Needs Attention (0)     |
| mark unread<br>archive this report                           |                                                                   | Once the let                                   | ter has been added, s                                                                                 | select "email report"   |
| VIEW DOCUMENTS                                               |                                                                   |                                                |                                                                                                    | VIEW OPTIONS            |
| DOCUMENT<br>Robert Bryan - 2503016<br>Robert Bryan - 2503016 | DESCRIPTION<br>Adverse Action Letter<br>Pre-Adverse Action Letter | DATE ADI<br>10/29/201<br>10/26/201             | ADDED BY           6         expression           8         expression           8         expression | C Re-Screening >        |
| Search Types                                                 |                                                                   | Done                                           |                                                                                                    |                         |
| Real Address Materia                                         |                                                                   | Past A                                         | ddress History                                                                                        |                         |

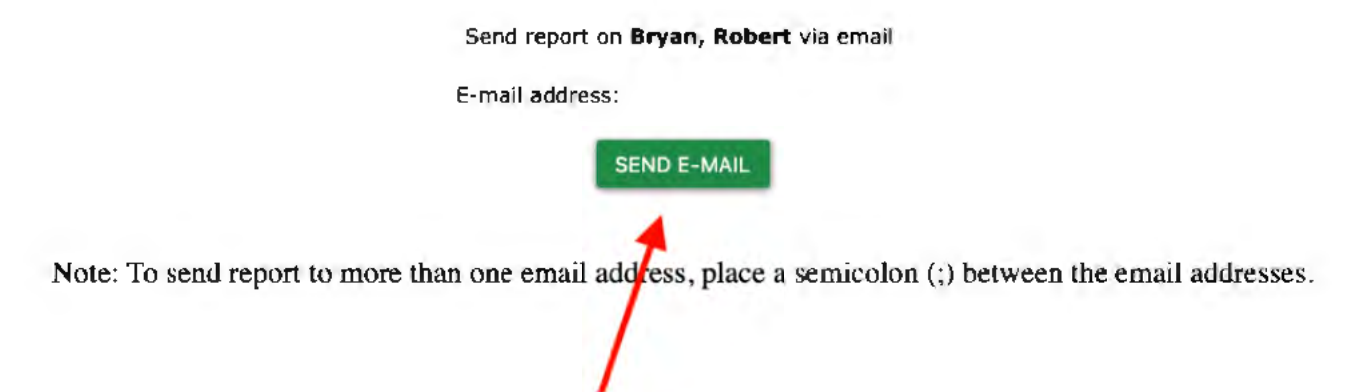

Enter the applicant's email address and select "SEND E-MAIL" button. A copy of the letter & report will be sent to the applicant.

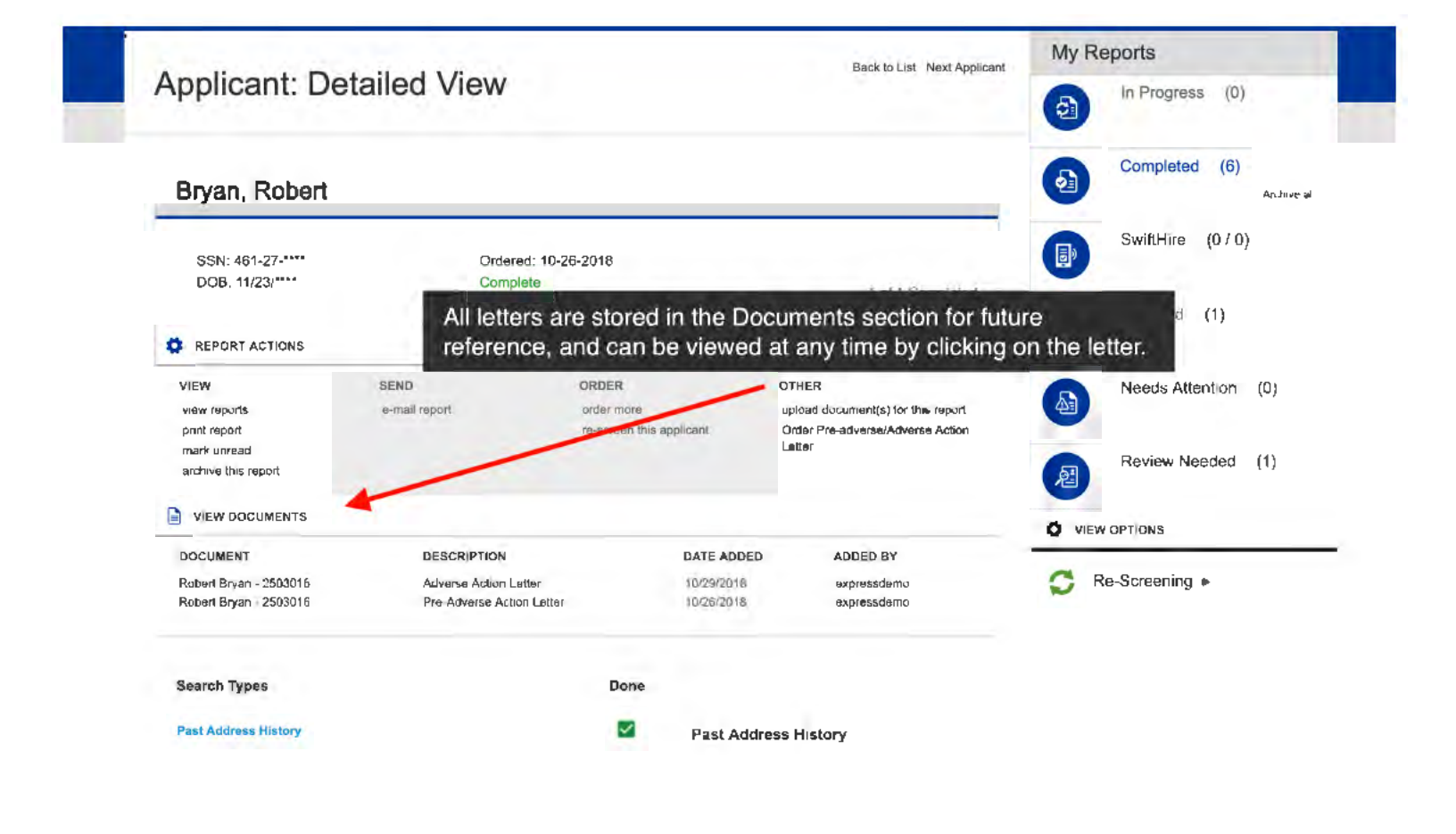

## MANAGING YOUR ACCOUNT

To access your account settings, just click the My Account tab in the upper right corner. Then you can use the links along the right to find the section and page you're interested in. Each is explained below.

|                  |           | Home | Order Report | SwiftHire | Report lanagement | 19 My Ad                 | count                                  |
|------------------|-----------|------|--------------|-----------|-------------------|--------------------------|----------------------------------------|
| Profile: My Acco | ount Info |      |              |           |                   |                          | Profile .                              |
|                  |           |      |              |           |                   |                          | My Account Info                        |
|                  |           |      |              |           |                   |                          | My Results Delive<br>My Password       |
| User Information |           |      |              |           |                   | Required or Invalid Fiel | d Reference Option<br>Rejection Option |
|                  |           |      |              |           |                   |                          | - My Documents                         |

#### Profile

There are up to five different sections you can access under the Profile section; each is a separate link on the left-hand side. Each link is explained below.

#### My Account Info

This section allows you to update basic profile information about yourself, including:

- **User Information:** You can update the name, phone number, and main email address for your account. This may affect the header on your applicant reports. Note that you cannot change your user ID that you use to log into the system.
- User Options: If you are an administrative user, you can add and remove your own user permissions here. If not, you'll need to ask your main administrative user if you need access to a new feature.
- **Screening Statistics Report:** Choose how often you'd like to receive the Screening Statistics Report via email. You can also run this report any time for any time period as explained below.

#### My Results Delivery

Use this link to change how you receive system notifications, as well as how often you receive them.

**Communication Method:** Choose how you want the system to send you reports and notifications. You can choose Email, Fax, Email & Fax, or Online Only (meaning you get no notifications at all from the system and must check online for notes and results).

**Result Delivery Timing:** These options allow you to choose how often the system sends you notifications about reports.

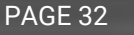

#### My Documents

You can access any documents we have made available to you from this page, securely and conveniently. Just click any document link to download it to your computer.

- Send Immediately: You will get an update each time a search is completed for an applicant. That is, if one applicant has 6 different searches, you'll get up to 6 different emails one each time that one or more searches is completed.
- When Report is Completed: You will get an update when the entire report is complete for the applicant. This is the most common setting.
- **Batch Searches:** If you order a lot of searches, you can receive updates every two hours when searches complete. Any searches that have been completed since two hours ago will be sent to you in a single email.
- **Batch Reports:** This is just like the previous option, except that you will only get an email if one or more reports were completed in the last two hours.
- **Online:** You will not receive any notification when searches or reports are completed. You will, however, receive notifications of updates or items that need attention, assuming you choose a communication method other than Online Only.

| Profile: My Docum     | ients    |             |            | Profile •                                             |  |
|-----------------------|----------|-------------|------------|-------------------------------------------------------|--|
| Title                 | Оос Туре | Description | Date       | My Account Info<br>My Results Delivery<br>My Pessword |  |
| Standard Consent Form | Standard |             | 03/30/2018 | Company Info<br>Reference Options                     |  |
| Required Doc 2        | Standard |             | 03/30/2018 | Rejection Options<br>My Documents                     |  |

#### My Password

Access this page to update your password used to access your client portal. Just enter your old password, then enter your new password twice to confirm. Once you press enter, your password will be changed the next time you log on.

If you don't remember your password, you can use the Forgot Password? link on the client portal login page to retrieve it.

#### **Company Info**

You'll only see this link if you have administrative access. You can use it to modify the company name, email address, address, and fax number that normally appear as the return address on your final reports. In addition, you can modify the accounting email and accounting fax which are used to send you invoices.

#### **Reference Numbers**

This tool allows you to set references that you can choose from during your ordering process to help you track your orders. If reference options are added, you will have a selection box on your ordering page containing all the options below.

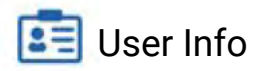

Only administrative users see this section, which allows you to create and modify other users.

#### My Documents

You can access any documents we have made available to you from this page, securely and conveniently. Just click any document link to download it to your computer.

#### Add User

Click this link to create a brand-new user on the system - for example, if you hire another person in HR who will order or manage reports. You will need to fill out a user ID (which must be at least 6 characters with no spaces) and a password (which must be at least 6 characters including at least one number, and no spaces) for the user, along with a contact name (first and last), phone, and email.

#### **User Options**

| View Other Users' Reports                    | View Accounting                      |              |
|----------------------------------------------|--------------------------------------|--------------|
| View Pricing                                 | Restrict Results Viewing             |              |
| Display Report Box<br>for All Users' Reports | Restrict Ordering<br>Screening Stats | Change Grade |

Here, you can choose which permissions to give the new user, including:

- Active: You must check off this box to enable the user to log in.
- Administrator: If you check this box, then the user can do everything you can do in the client module, including:
  - Change his/her own user permissions
  - Add other users and choose their permissions
  - Change contact info and permissions (but not passwords) for current users

- View Other Users' Reports: Check this box to allow the user to view not only his/her own ordered reports, but also reports ordered by other users.
- View Branch Reports: If your company manages branch locations through your client module, check off this permission to enable the user to see reports from branches as well as his/her own reports.
- View Accounting: Check this box to allow the user to view and print invoices through the Accounting link under the My Account tab in the client module.

|                         | Needs Attention | (0) |  |  |  |  |  |
|-------------------------|-----------------|-----|--|--|--|--|--|
| 8                       | Review Needed   | (4) |  |  |  |  |  |
|                         |                 |     |  |  |  |  |  |
| My Report<br>All Users' | Reports         |     |  |  |  |  |  |

- **Display Applicant Box for All Users' Reports:** If you check this box, then the user will always see all users' reports, not just his/her own, by default in the Screening Status Box in the client module. Leave this box unchecked to allow the user to see only his/her own reports by default, with the ability to change that when desired.
- **Order for Branches:** If your company manages branch locations through your client module, check off this permission to allow the user to place orders for branches of his company.
- **Restrict Results Viewing:** Leave this *unchecked* for most users. If you check this option, then the user *cannot* view the detailed results of any reports. He/she can view the summary and status of reports and searches; however, the view report and print report links are removed.
- **Restrict Ordering:** Leave this *unchecked* for most users. If you check this option, then the user *cannot* order reports at all. Checking this option disables the Order tab at the top, as well as the add searches to this report link that appear on reports in the client module.

#### Add Branch User

Here you have the same functionality of adding a user, but now you can assign this user to a particular branch.

#### Edit User

Click this to bring up a list of all other users in your client portal. You can then click and edit any of these users, using the same fields described above under Add User.

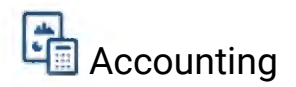

This section allows you to view and print past and current invoices, paid or unpaid, using the Invoices link. This way, you can securely retrieve any invoice you need at your convenience.

## Pricing, including court & state fees

You can view both overall search costs and state- or county-specific search costs using the My Prices link. Also, you can review court fees for various search types and locations using the Court Fees link. Either link displays a simple table of prices for you to review or print. Navigate to "My Account" and select "Pricing."

| Sec. 1 | 1.000        |           |                   |                                               |     |                                                                       |                         |
|--------|--------------|-----------|-------------------|-----------------------------------------------|-----|-----------------------------------------------------------------------|-------------------------|
| Home   | Order Report | SwiftHire | Report Management | 19 My Accou                                   | unt |                                                                       |                         |
|        |              |           |                   |                                               |     | O Profile ▼                                                           |                         |
|        |              |           |                   |                                               |     | My Account Info<br>My Results Delivery<br>My Password<br>Company Iofo | User Info 🕨             |
|        |              |           |                   | <ul> <li>Required or Invalid Field</li> </ul> |     | Reference Options<br>Rejection Options<br>My Documents                | Pricing                 |
|        |              |           |                   |                                               |     | User Info 🕨                                                           | My Prices<br>Court Fees |
|        |              |           |                   |                                               |     | Pricing >                                                             | Country Fees            |
|        |              |           |                   |                                               |     | Reports 🕨                                                             | 😨 Reports 🕨             |

When your order costs a bit more than the package price agreed upon, it is the result of one of these two things (and sometimes both): Additional Court Fees or Alias Names

\*Court fees differ from state to state/county to county (a comprehensive list can be found in "My Account") You can see if your order has additional court fees by clicking on the county/statewide search.

The second possible reason your package might cost more is an Alias Name. It might be a maiden name, for example. When you run a past address history, it automatically populates alias names. You will be charged a fee for each name you run a search on.

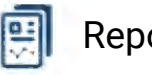

#### Reports

From here, you can click Screening Statistics to run a statistics report for your company for any date range you choose, as shown below.

Just pick a standard date range, or choose Custom Date and enter any two dates you wish (in mm/dd/yyyy format). When you click, the system will create a statistical report showing all kinds of data from the date range in question.

Remember that you can also have this report automatically compiled and sent to you at your convenience using My Account> Profile>My Account Info.

PAGE 36